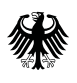

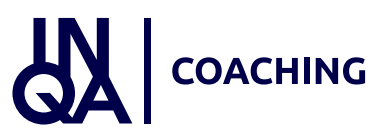

# Das ESF-Plus-Förderprogramm INQA-Coaching

#### Prozesse im Förderportal Z-EU-S der DRV KBS

Dieses Handout erläutert die Prozesse im IT-Förderportal Z-EU-S für Sie als Unternehmen von der Registrierung bis zur Interessenbekundung. Im Folgenden werden Sie als KMU (= kleines und mittelständisches Unternehmen) angesprochen.

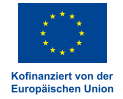

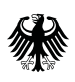

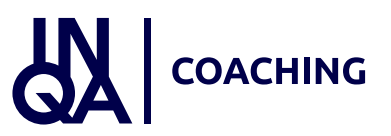

## Agenda

- 1. Registrierung und Login
- 2. Anlage der Interessenbekundung
- 3. Einreichen der Interessenbekundung

Das Handout zeigt die Registrierung in Z-EU-S und anschließend die Anlage der Interessenbekundung. Weiterhin verdeutlicht das Handout den Prozess des Einreichens der Interessenbekundung.

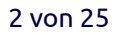

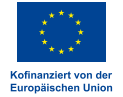

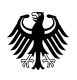

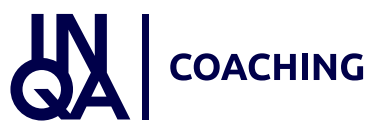

### 1. Registrierung und Login KMU

Wir starten mit der Registrierung und dem Login des KMU.

| Ge 1 Die                                                                                                    |           |                                                                                                    |                                                                                                    |                                                                                                    | E                                                                        |
|----------------------------------------------------------------------------------------------------|-----------|----------------------------------------------------------------------------------------------------|----------------------------------------------------------------------------------------------------|----------------------------------------------------------------------------------------------------|--------------------------------------------------------------------------|
| 117 Bundesregierung                                                                                                    |           |                                                                                                    |                                                                                                    |                                                                                                    | Suchen                                                                   |
| Die Europäische Union förde<br>zusammen mit der<br>Bundesregierung über den<br>Europäischen Sozialfonds PI<br>(ESF Plus) Programme und | ert<br>us | Willkommen bei Z-EU-S<br>Wenn Sie neu bei Z-EU-S sind, müssen Sie sich registrieren. Dann kann Ihre Organisati<br>Sind Sie schon registriert? Dann geben Sie bitte Ihre Anmeldedaten ein. Klicken Sie bitt                                                                                                    | n Z-EU-S nutzen. Klicken Sie bitte unten<br>unten auf "Anmelden".                                                 | auf "Registrieren".                                                                                                    |                                                                          |
| Vorhaben in Deutschland.                                                                                                    |           | Login mit Z-EU-S         Login mit BundID           Bitte geben Sie Ihre Anmeldedaten ein         •           Nutzer-ID         •           Passwort         •           Passwort verzessen         •                                                                                                    | \                                                                                                    |                                                                                                    |                                                                          |
|                                                                                                    |           | Anmelden Registrieren                                                                                                    | Willkommen be                                                                                                    | i Z-EU-S                                                                                                    |                                                                          |
|                                                                                                    |           | Das Förderportal Z-EU-S                                                                                                    | Wenn Sie neu bei Z-EU<br>Sind Sie schon registrie                                                                 | J-S sind, müssen Sie sich registrier<br>ert? Dann geben Sie bitte Ihre Anr                                                | ren. Dann kann Ihre Organisatio<br>neldedaten ein. Klicken Sie bitte     |
|                                                                                                    |           | Das Förderportal Z-EU-S<br>Mit dem förderportal Z-EU-S unterstötzt das Bundesministerium für Arbeit und Soziales Vor<br>der Förderperiode 2021 bis 2027.                                                                                                    | Wenn Sie neu bei Z-EL<br>Sind Sie schon registrie<br>Login mit Z-EU-S                                             | J-S sind, müssen Sie sich registrier<br>ert? Dann geben Sie bitte Ihre Anr<br>Login mit BundID                            | en. Dann kann Ihre Organisatio<br>neldedaten ein. Klicken Sie bitte      |
|                                                                                                    |           | Das Förderportal Z-EU-5<br>Mit dem Förderportal Z-EU-5 unterstützt das Bundesministerium für Arbeit und Soziales Vor<br>der Förderportal Z-EU-5 bietet die Möglichkeit den gesamten ESF-Förderprozess digital abz<br>sukzessive erweitert.<br>Folgende zentrale Module des Förderportals Z-EU-5 stehen dafür zur Verfügung:                                                                                                    | Wenn Sie neu bei Z-EL<br>Sind Sie schon registrie<br>Login mit Z-EU-S<br>Bitte geben Sie                          | J-S sind, müssen Sie sich registrier<br>ert? Dann geben Sie bitte Ihre Anr<br>Login mit BundID                            | en. Dann kann Ihre Organisatio<br>neldedaten ein. Klicken Sie bitte      |
|                                                                                                    |           | Das Förderportal Z-EU-5<br>Mit dem Förderportal Z-EU-5 unterstützt das Bundesministerium für Arbeit und Soziales Vor<br>der Förderportal Z-EU-5 bietet die Möglichkeit den gesamten ESF-Förderprozess digital abz<br>sukzessive erweitert.<br>Folgende zentrale Module des Förderportals Z-EU-5 stehen dalfür zur Verfügung:<br>Registrisrung von Nutzenden<br>Interessnehendung und Antragstellung<br>Mittelverwaltung ein d-suszahlung<br>Verwaltung und Abzechnung von Vorhaben                                                                                                    | Wenn Sie neu bei Z-EU<br>Sind Sie schon registrie<br>Login mit Z-EU-S<br>Bitte geben Sie<br>Nutzer-ID             | J-S sind, müssen Sie sich registrier<br>ert? Dann geben Sie bitte Ihre Anr<br>Login mit BundID                            | en. Dann kann Ihre Organisatio<br>neldedaten ein. Klicken Sie bitte      |
| Impressum & Datenschutz<br>2 Feedback zur Bartenfreheit                                                                                |           | Das Förderportal Z-EU-5           Mit dem Förderportal Z-EU-5 unterstützt das Bundesministerium für Arbeit und Soziales Vor<br>der Förderportal Z-EU-5 bietet die Möglichkeit den gesamten ESF-Förderprozess digital abz<br>sukzessiwe erweitert.           Folgende zentzale Module des Förderportals Z-EU-5 stehen dafür zur Verfügung:           • Registrierung von Nutzenden           • Interessenbekundung und Antragstellung           • Mittelverwaltung und Antragstellung           • Verwaltung und Abschnung von Vorhaben           • Prüfung und Kontralle der Vorhaben           • Prüfung und Kontralle Ger Vorhaben           Aktuelle Informationen zum Bundes-ESF Plus in der Förderperiode 2021 bis 2027 erhalten S | Wenn Sie neu bei Z-EU<br>Sind Sie schon registrie<br>Login mit Z-EU-S<br>Bitte geben Sie<br>Nutzer-ID<br>Passwort | J-S sind, müssen Sie sich registrier<br>ert? Dann geben Sie bitte Ihre Anr<br>Login mit BundID<br>E Ihre Anmeldedaten ein | en. Dann kann Ihre Organisatio<br>neldedaten ein. Klicken Sie bitte<br>* |

Bevor KMU ihr Vorhaben beantragen können, muss sich die Ansprechperson zunächst im Förderportal Z-EU-S der Deutschen Rentenversicherung Knappschaft-Bahn-See (DRV KBS) unter <u>www.foerderportal-zeus.de</u> registrieren. Der Registrierungsvorgang beginnt mit einem Klick auf den entsprechenden Button.

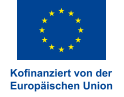

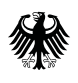

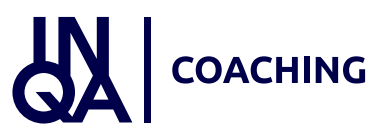

### Online-Hilfe (Registrierung)

| De Burdeseginung                                                                                                    |                                                                                                    |
|----------------------------------------------------------------------------------------------------|----------------------------------------------------------------------------------------------------|
| Die Europäische Union fördert<br>zusammen mit der Bundesregierung<br>über den Europäischen Sozialfonds<br>Pfus (ESF Pfus) Programme und | Registrierung                                                                                                    |
| orhaben in Deutschland.                                                                                                    | 1) Was Size wisten sollten                                                                                                    |
|                                                                                                    | Möchten Sie Vorhaben im Rahmen der ESF Plus-Programme beantragen und Rodernt Dalfor benötigen Sie Zugang zum Förderportal 2-EU-S.                                                                                                    |
| finandiari van der<br>regiliechen Unter                                                                                                 | 2-63-5 works estaviolatily, un dan komplettion organizatoriadom Prozess dar Federang von Verhalten im Bahmen dar ESF Price Programme zu unterstitzen. Van der Einreichung eine Interessenbelundung bis zur abschliedenden Ausgebenehllnung.                                                                                                    |
| z-eu-s                                                                                                    | Ex gift mehrere Milgleblehten, das Förderpartal Z-4U-5 zu nutzen:                                                                                                    |
| Externe Nutzende                                                                                                    | Basishiwaan (n. 2015                                                                                                    |
| Registrierung                                                                                                    | Har ethelten Sie velten Informationen, wie Sie sich in 2-8U 6 registrieren.                                                                                                    |
| Registrierung in Z-EU-S                                                                                                    | Registrierung mit Mein Unternehmendanto (Mein-UR)                                                                                                    |
| Registrierung mit "Mein<br>Unternehmenskonto"                                                                                           | tion enhances Six uniterative services and the service service service service services and decider Dates her der Registrierung in 2-8U-5 übernehmen möchten.                                                                                                    |
| Registrierung mit BundtD                                                                                                    | Registioning mit BundlD                                                                                                    |
| Login                                                                                                    | Hier schulten Sie wehren Informationen, wenn Sie bereits ein "BundlD-Konto" besitzen und sich derüber in 2-E-U-S registrören möchten.                                                                                                    |
| Elektronische Schriftform                                                                                                    |                                                                                                    |
| Feedback zur Barrierefreiheit                                                                                                    | Folgende Daten müssen Sie bei der Registrierung erfassen:                                                                                                    |
| Vorgänge                                                                                                    | Rechtsfern natürliche oder juristische Persen (877): Wilden Sie zwischen "Hattiriche Person inkl. Freiberuffer und Einzelunternehmer/084" und "surisische Person inkl. Ori6/100" aus.                                                                                                    |
| <ul> <li>Kurzförderprogramme<br/>(INQA-Coaching, KOMPASS)</li> </ul>                                                                    | Sechsform öffentlich- oder privatechtlick (078) Haben Sie in Feld 077 Synitische Person Inkl. OHG/N2* surgerwählt, misuen Sie das Efficienties (078) Selfläten. Es wird zwischen logenden Einrichtungen unterschieden:     Offentlich-rectrick Einrichtungen dass Einschnetzenfolkekte int z. Briterischer erfolgenzenfolkekte int zurichtungen unterschieden:     Offentlich-rectrick Einschnetzenfolgenzenfolgenz |
| > Fristenmanagement                                                                                                    | <ul> <li>Offentich-excitible Einichtungs mit Bachtgestablichet ind z.B. öffentich-excitible Einichtung mit Bachtgestablichet Anstalt öffentichen Rochts (a. a. öffentich-excitible Einichtung mit Bachtgestablichet Anstalt öffentichen Rochts (a. a.</li> </ul>                                                                                                    |
| mporthistorie                                                                                                    | Landor, Campon, Note und recenter status, commune, perugenosencourter, possible una nadestamment, nanoversis, secretainvasto, voere- und i. e. x. Aztekanment, i. e. x. auch Universitatel, Homorschuter, Johnson and Kaller and Status, and Status, and and Status, and and Status, and and Status, and and Status, and and Status, and and Status, and and Status, and and Status, and and and and and and and and and and                                                                                                    |
| > Vorhaben                                                                                                    | Privatrechtliche Einrichtungen mit Rechtspersönlichkeit sind z.B. GmbH, KGaA, AG, Genoseesschaften und eingetragene Vereine, i.d. R. Stiftungen des Privatrechts.                                                                                                    |
| > Vorhabenträger                                                                                                    | Name der Organisation und Advessdaten (D1, D5, D6, D4, 21, 22, D7, D8)     Tragen Sie hier den Namen Ihrer Organisation und die Advessdaten mit Telefonnummer und E-Mail-Advesse ein.                                                                                                    |
| Auftragrehmer anlegen.                                                                                                    | Varstneensbagsbeechtigt (D3). Gebes Sie an, ob Dies Organisation vorstneensbagsbeechtigt ist (ja/nein/teilweise).                                                                                                    |
| einsehen und bearbeiten                                                                                                    | Windentriger at Examplement (27.1) Hindett auch te den zurgabreriche Winderträger une Examplement auch zurgenen, Nature 20 auch examplement (27.1) Hindett auch eine Kannen von Examplement auch examplement (27.1) Hindett auch eine Kannen von Examplement (27.1) Hindett auch eine Kannen von Hindett auch examplement (27.1)                                                                                                    |
| Zurück zum Login                                                                                                    | eirreichen Weiter Informationen zur Eistanzischen Schriftern schulten Sachier.                                                                                                    |
| opressum & Datenschutz                                                                                                    | Registrierung mit varbelegtem Rechteprofil (2572): Fells Sie an einem Kurzfördesprogramm (KDMPASS oder INQA-Coaching) teilnehmen möchten, wählen Sie das Programm aus.                                                                                                    |
| andback pur Barrierefreiheit                                                                                                    | Unterfligt den \$520 des GwG (2414)/wird nur eingeblendet, wenn in D77 Suristische Person inkl. OHG/KG* ausgewählt wurde): Im Anschluss an die Registrierung missen Sie Bine wirtschaftlich Berechtigten angeben.                                                                                                    |

Parallel zur Registrierung und der künftigen Navigation in Z-EU-S kann über den Fragezeichen-Button rechts oben eine Online-Hilfe aufgerufen werden. Diese unterstützt die Nutzer\*innen mit Hinweisen zum Ausfüllen der jeweils notwendigen Eingaben in den aktuell aufgerufenen Z-EU-S-Formularen und den einzelnen Feldern. Die folgenden beiden Folien zeigen exemplarisch die Online-Hilfe-Texte zur Registrierung auf.

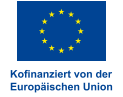

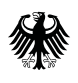

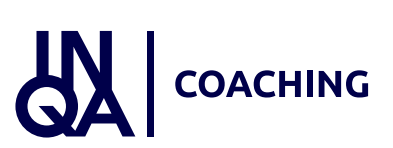

### Online-Hilfe (Registrierung)

| Bundesregierung                                                   | Sucher Sucher                                                                                                    |
|-------------------------------------------------------------------|----------------------------------------------------------------------------------------------------|
| Die Europäische Union fördert<br>zusammen mit der Bundesregierung | Nach erfolgreicher Registrierung müssen Sie anschließend - je nach Programmkonfiguration - folgende Datenfelder befüllen bzw. auswählen: Einwiltigungserklärung zur elektronischen Bekanngabe von Bescheiden (Z41<br>Betriebsnummer (Z583), Unternehmenswebseite (Z599).                                                                                                    |
| Plus (ESF Plus) Programme und                                     | Bei der Registrierung müssen Sie zwei Administratoren angeben. Bitten Sie Ihre(n) Kollegin/Kollegen vor der Registrierung um ihr/sein Einverständnis.                                                                                                    |
| Vorhaben in Deutschland.                                          | Beide Administratoren haben nach der Registrierung diesethen <u>Rechte</u> und Zuständigkeiten. Bei Bedarf können Sie diese Einstellung so anpassen, dass ein Administrator die Rolle des Systemadministrators und er andere die Rolle d<br>Fachadministrators übernimmt. Diese Eintellung führt zu teilweise unterschiedlichen Rechten und somit unterschiedlichen Aufgaben. Beispleisweise kann nur der Systemadministrator <u>Daten der Organisation in Z-EU-S ändern</u> od<br><u>Nutzerkonten anlegen</u> bzw. <u>bearbeiten</u> . Der Fachadministrator erhält bspw. die alleinige Zuständigkeit für die <u>Zuordnung von Programmen</u> und <u>Rechten</u> . |
| Kofinanziert von der<br>Europäischen Union                        | Bitte stellen Sie sicher, ob die Unterscheidung der Administratoren in System- und Fachadministrator für Ihre Organisation sinnvoll bzw. wünschenswert ist.                                                                                                    |
| > Z-EU-S                                                          | Bei folgenden Ausnahmen muss bei der Registrierung nur ein Administrator angegeben werden:                                                                                                    |
| <ul> <li>Externe Nutzende</li> </ul>                              | Vorhabenträger in der Rechtsform "natürliche Person" (Finzelnerson)                                                                                                    |
| Willkommen                                                        | Hierbei handett es sich um eine Privatperson außerhalb eines organisatorisch-unternehmerischen Kontextes. Bei dieser Rechtsform muss bei der Registrierung der Vor- und Nachname sowie das Geburtsdatum und die<br>Ausweisnummer des Personalausweises angegeben werden. Die Checkbox bei "Ein-Personen-Unternehmen" (271) wird automatisch gefüllt.                                                                                                    |
| ~ Registrierung                                                   | Vorhabenträger in der Rechtsform "juristische Person" (Einzelperson).                                                                                                    |
| Registrierung in Z-EU-S                                           | Vorhabenträger, die die Registrierung mit vorbelegtem Rechteprofit (für ein Kurzförderprogramm) ausgewählt haben (Z572).                                                                                                    |
| Registrierung mit "Mein<br>Unternehmenskonto"                     |                                                                                                    |
| Registrierung mit BundID                                          | Hinweist                                                                                                    |
| > Login                                                           |                                                                                                    |
| > Elektronische Schriftform                                       | Im Unterschied zu den Z-EU-S Standardprogrammen werden bei der Registrierung eines Vorhabenträgers, der die Registrierung mit vorbelegtem Rechteprofil ausgewählt hat,<br>dem Administrator bei seiner Anlage automatisch die Rolle und Rechte (A-S-Rechte) des Systemadministrators, des Fachadministrators und des Sachbearbeiters zugeordnet.                                                                                                    |
| Faadhark nir Rarriarafraihait 👻                                   | Ausserdem wird ihm das gewönschte Kurzförderprogramm zugeordnet, so dass er direkt mit der Antragstellung [Interessenbekundung] beginnen kann.                                                                                                    |
| Zur Sitemap wechseln                                              |                                                                                                    |
| Impressum & Datenschutz                                           |                                                                                                    |
| Feedback zur Barrierefreiheit                                     | Administratoren unterstützen die Mitarbeiter bei der Arbeit in Z-EU-S, Sie ermöglichen den Zugriff auf ESF Plus-Programme, Vorhaben und Anträge.                                                                                                    |

Hier wird beispielhaft die Online-Hilfe zum Thema Registrierung und Administrator\*innen gezeigt.

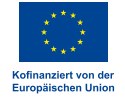

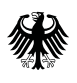

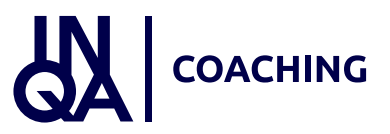

#### Online-Hilfe (Registrierung)

| Die<br>Bundesregierung                                                                                                    |                                                                                                    |
|----------------------------------------------------------------------------------------------------|----------------------------------------------------------------------------------------------------|
| Europäische Union fördert<br>sammen mit der Bundesregierung<br>er den Europäischen Sozialfonds<br>sozialstender<br>(SESP Flus) Programme und<br>rhaben in Deutschland. | Hinweist                                                                                                    |
|                                                                                                    | Möchten Sie Ihre Bescheide elektronisch zugestellt bekommen, können Sie dies nach erfolgreicher Registrierung einstellen.                                                                                                    |
| 0                                                                                                    | Menüpunkt Administration > Vorhabenträger: Haken Sie die Checkbox im Feld "Einwilligungserklärung zur elektronischen Bekanntgabe von Bescheiden" (Z415) an.                                                                                                    |
| nanziert von der<br>plinchen Union                                                                                                    |                                                                                                    |
| PILS                                                                                                    | Falls Sie der elektronischen Bekanntgabe nicht zustimmen, werden Ihnen die Bescheide postalisch zugestellt.                                                                                                    |
| xterne Nutzende                                                                                                    |                                                                                                    |
| Willkommen                                                                                                    |                                                                                                    |
| Registrierung                                                                                                    | 2) Rechte und Vorbedingungen                                                                                                    |
| Registrierung in Z-EU-S                                                                                                    |                                                                                                    |
| Registrierung mit *Mein                                                                                                    | Als Administrator in Z-EU-S haben Sie spezielle Rechte und Pflichten:                                                                                                    |
| Unternehmenskonto*                                                                                                    | <ul> <li>Administratoren können die Daten Ihrer Organisation eingeben und ändern.</li> <li>Administratoren können neue Nutzerkonten anlegen, aktivieren und deaktivieren. Mit den Nutzerkonten können sich die Mitarbeiter anmelden und in Z-EU-S arbeiten.</li> </ul> |
| Registrierung mit BundID                                                                                                    | Administratoren müssen allen Nutzerkonten Programme, Rollen und Rechte zuordnen.                                                                                                    |
| Login                                                                                                    |                                                                                                    |
| Elektronische Schriftform                                                                                                    | Welchen Programmen Sie zugeordnet sind und welche Rollen und Rechte Sie haben, können Sie nach dem Einloggen in Z-EU-S unter Mein Profil sehen.                                                                                                    |

Ein weiteres Beispiel für die Online-Hilfe ist der Hinweis zur elektronischen Bescheiderteilung. Diesem muss aktiv zugestimmt werden. Das erfolgt im Menü "Administration" unter den Daten zum Vorhabenträger. Dort gibt es eine Checkbox im Feld Z415 "Einwilligungserklärung zur elektronischen Bekanntgabe von Bescheiden". Bei Einwilligung wird der Förderbescheid ausschließlich digital zugestellt.

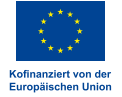

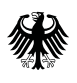

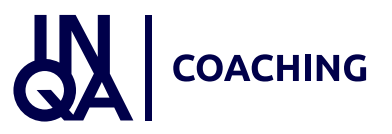

#### **Registrierung KMU**

| e<br>indesregierung   |                                                        |                                               |                        |                                                          |
|-----------------------|--------------------------------------------------------|-----------------------------------------------|------------------------|----------------------------------------------------------|
|                       |                                                        |                                               |                        |                                                          |
|                       |                                                        |                                               |                        |                                                          |
| päische Union fördert | Datas das Varbahantei aus                              |                                               |                        |                                                          |
| egierung über den     | Daten des vorhabentragers                              |                                               |                        |                                                          |
| chen Sozialfonds Plus | Bitte geben Sie hier die Daten Ihrer Organisation ein. | Sie können keine Nutzer ohne eine Organisatio | on registrieren.       |                                                          |
| n in Deutschland.     | Sie konnen auserdem Administratoren für Ihre Organ     | isation angeben. Administratoren konnen wei   | ere Nutzer registriere | n. Administratoren konnen ihre Aufgaben auch an Andere i |
|                       | D77 Rechtsform natürliche- oder juristische Person     | 2                                             | * •                    |                                                          |
| 1                     | D78 Rechtsform öffentlich- oder privatrechtlich        |                                               | * •                    |                                                          |
| von der               | D1 Name/Organisation                                   |                                               | *                      |                                                          |
| n Union               | D5 PLZ / D6 Ort                                        | • /                                           | * 🗸                    |                                                          |
|                       | D4 Straße/Hausnummer                                   |                                               |                        |                                                          |
|                       | 71 Adresszusatz                                        |                                               |                        |                                                          |
|                       | 22 Sitz des Begünstigten (Bundesland)                  |                                               | <b>*</b> .             |                                                          |
|                       | D7 Telefonnummer                                       |                                               | *                      |                                                          |
|                       | D8 E-Mail                                              | Mr. M. marine & denote the                    | *                      |                                                          |
|                       | D3 Vorsteuerabzugsberechtigt                           | max.mosternamgrooman.de                       |                        |                                                          |
|                       | 2/1 Vorhabenträger ist Einzelperson                    |                                               |                        |                                                          |
|                       | Z80 Nutzung von eID-Service oder OES bei               | _                                             |                        |                                                          |
|                       | Schriftform erforderlichen Vorgängen                   |                                               |                        |                                                          |
|                       | Z572 Registrierung mit vorbelegtem Rechteprofil        |                                               | ~                      |                                                          |
|                       | 0                                                      |                                               |                        |                                                          |
|                       | - 1. Administrator                                     |                                               |                        |                                                          |
|                       | DS00 Anrede und Titel                                  |                                               |                        |                                                          |
|                       | D501 Vorname                                           |                                               | *                      |                                                          |
|                       | D502 Nachname                                          |                                               | •                      |                                                          |
|                       | 789 E-Mail                                             | N. H. Harrison                                |                        |                                                          |
|                       | 790 Teleton                                            | Max.Muscermann@domain.de                      |                        |                                                          |
|                       | 73 Mohiloummer                                         |                                               |                        |                                                          |
|                       | 2 woodnummer                                           |                                               |                        |                                                          |
|                       | 291 Fax                                                |                                               |                        |                                                          |
|                       | 2470 Geburtsdatum                                      | (Lmarjjj)                                     |                        | Ö                                                        |
|                       | 2478 Steueridentifikationsnummer                       |                                               |                        |                                                          |
| um Login              | Z48 Vertretungsberechtigt                              |                                               | *~                     |                                                          |
| m & Datenschutz       | Z363 Art der Schriftformersetzung                      | Manuelle Unterschrift                         | * ~                    |                                                          |

Nach Klick auf den Button "Registrieren" müssen die KMU Angaben zu ihrem Betrieb erfassen, u.a. Name der Organisation, Adresse, E-Mail etc. Die jeweiligen Felder mit dem rot markierten Stern sind Pflichtfelder. Bitte wählen Sie im Feld Z572 das Rechteprofil INQA-Coaching aus. An die in Feld D8 hinterlegte E-Mail-Adresse werden über Z-EU-S die entsprechende Nutzer\*innenkennung und das Passwort versendet. Hinweis: Bitte wählen Sie im Feld D77 zunächst aus, ob es sich bei Ihrem KMU um eine natürliche oder juristische Person handelt. Nach Auswahl sind weitere Felder vorbelegt.

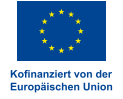

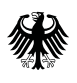

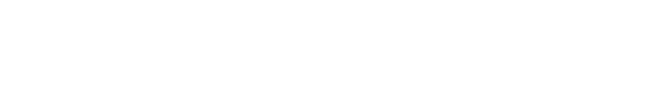

#### Administrator\*innen anlegen

| Die<br>Bundesregierung                                                                                                    |                                                                                                    |                                                                                                    |                                                                |                       |
|----------------------------------------------------------------------------------------------------|----------------------------------------------------------------------------------------------------|----------------------------------------------------------------------------------------------------|----------------------------------------------------------------|-----------------------|
| Die Europäische Union fördert<br>usammen mit der<br>Jundesregierung uber den<br>turopäischen Sozialfonds Plus<br>ESF Plus) Programme und<br>/orhaben in Deutschland. | Daten des Vorhabenträgers<br>Ditte geben Sie hier die Daten Ihrer Organisation ein.<br>Sie können außerdem Administratoren für Ihre Organ | Sie können keine Nutzer ohne eine Organisation registrier<br>iisation angeben. Administratoren können weitere Nutzer | en.<br>registrieren. Administratoren können ihre Aufgaben auch | an Andere übertragen. |
|                                                                                                    | D77 Rechtsform natürliche- oder juristische Perso                                                                                         | n                                                                                                    | * •                                                            |                       |
|                                                                                                    | D78 Rechtsform öffentlich- oder privatrechtlich                                                                                           | Z572 Registrierung mit vorbelegtem                                                                                   | INQA Coaching                                                  | ~                     |
| Inanziert von der<br>ropäischen Union                                                                                                    | D1 Name/Organisation D5 PLZ / D6 Ort                                                                                                    | Rechteprofil (gilt für INQA Coaching und<br>KOMPASS)                                                                 |                                                                |                       |
|                                                                                                    | D4 Straße/Hausnummer                                                                                                    | - 1. Administrator                                                                                                   |                                                                |                       |
|                                                                                                    | 22 Sitz des Begünstigten (Bundesland)                                                                                                    | D500 Anrede und Titel                                                                                                |                                                                |                       |
|                                                                                                    | D7 Telefonnummer                                                                                                    | D501 Vorname                                                                                                    |                                                                |                       |
|                                                                                                    | D8 E-Mail                                                                                                    | DS02 Nachname                                                                                                    |                                                                |                       |
|                                                                                                    | D3 Vorsteuerabzugsberechtigt                                                                                                    |                                                                                                    |                                                                |                       |
|                                                                                                    | 271 Vorhabenträger ist Einzelperson 😨                                                                                                    | 289 E-Mait                                                                                                    | Max.Mustermann@domain.de                                       |                       |
|                                                                                                    | 280 Nutzung von eID-Service oder QES bei<br>Schriftform erforderlichen Vorgängen                                                          | Z90 Telefon<br>Z7 Mobiloummer                                                                                        |                                                                |                       |
|                                                                                                    | 2572 Registrierung mit vorbelegtem Rechteprofil                                                                                           | Z91 Fax                                                                                                    |                                                                |                       |
|                                                                                                    | - 1. Administrator                                                                                                    | Z470 Geburtsdatum                                                                                                    | tt.mm.jjjj                                                     |                       |
|                                                                                                    | D500 Anrede und Titel                                                                                                    | Z478 Steueridentifikationsnummer                                                                                     |                                                                |                       |
|                                                                                                    | D501 Vorname                                                                                                    | Z48 Vertretungsberechtigt                                                                                            |                                                                | * ~                   |
|                                                                                                    | D502 Nachname                                                                                                    | Z363 Art der Schriftformersetzung                                                                                    | Manuelle Unterschrift                                          | * ~                   |
|                                                                                                    | Z89 E-Mail                                                                                                    |                                                                                                    |                                                                |                       |
|                                                                                                    | Z90 Telefon                                                                                                    | - 2. Administrator                                                                                                   |                                                                |                       |
|                                                                                                    | Z7 Mobilnummer                                                                                                    | 2. Administrator erfassen                                                                                            |                                                                |                       |
|                                                                                                    | 7470 Geburtsdatum                                                                                                    |                                                                                                    |                                                                |                       |
|                                                                                                    |                                                                                                    | ILMM_W                                                                                                    |                                                                |                       |

Die Angaben im Bereich "1. Administrator" sind verpflichtend. Hier muss die Ansprechperson ihre erforderlichen Daten hinterlegen. Über den Bereich "2. Administrator" kann optional eine weitere Ansprechperson aus dem KMU hinterlegt werden. Dies ist z. B. für Vertretungssituationen sinnvoll, damit eine weitere Person im Bedarfsfall Zugriff auf das Vorhaben hat. Wurde das Feld Z71 "Vorhabenträger ist Einzelperson" nicht ausgewählt, so muss verpflichtend ein 2. Administrator angelegt werden. Sobald alle erforderlichen Angaben im Registrierungsformular erfolgt sind, ist der Vorgang abgeschlossen. Anschließend erhalten die Nutzer\*innen die Nutzer\*innen-ID und das Passwort. Die Zugangsdaten sind erforderlich für die Anmeldung in Z-EU-S, um das Vorhaben zu beantragen.

Die Europäische Union fördert zusammen mit dem Bundesministerium für Arbeit und Soziales über den Europäischen Sozialfonds Plus (ESF Plus) das Programm "INQA-Coaching" in Deutschland.

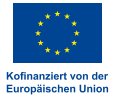

COACHING

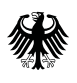

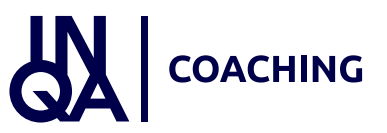

### Anmeldung

| ie Europäische Union fördert<br>usammen mit der<br>undesregierung über den<br>uropäischen Sozialfonds Plus<br>iSF Plus) Programme und<br>srhaben in Deutschland.                                                                                                    | Willkommen bei Z-EU-S                                                                                                    |                                                                                                    |                                                                                                    |
|----------------------------------------------------------------------------------------------------|----------------------------------------------------------------------------------------------------|----------------------------------------------------------------------------------------------------|----------------------------------------------------------------------------------------------------|
|                                                                                                    | Sind Sie schon registriert? Dann geben Sie b                                                                                                    | ich registrieren. Dann kann Ihre Organisati<br>itte Ihre Anmeldedaten ein. Klicken Sie bit                                                                                                    | ion Z-EU-S nutzen. Klicken Sie bitte unten auf "Registrieren".<br>te unten auf "Anmelden".                                                      |
| manziert von der<br>opäischen Union                                                                                                    | Bitte geben Sie Ihre Anmeldeda<br>Nutzer-ID<br>Passwort                                                                                                    | ten ein<br>*<br>*                                                                                                    |                                                                                                    |
| Ihre Registrierung t                                                                                                    | Anmelden Registrieren<br>Deim Förderportal Z-EU-S<br>eus-test@pass-consulting.com>                                                                                                    |                                                                                                    | (⊕) ← Antworten ← Allen antworten → Weiterleiten                                                                                                |
| Sehr geehrte(r) Nutzer/Nutz<br>Sie haben sich als Vorhabent<br><u>https://zeus-test.pass-consu</u><br>Nach der erfolgreichen Besti<br>Bitte beachten Sie:<br>Z-EU-S ist das internetbasier                                                                                                    | erin von Z-EU-S,<br>räger in Z-EU-S registriert. Bitte bestätigen Sie ihre Anmelo<br>Itigg.com/test/#/operationorg/digregistrationconfirmation<br>Itigung erhalten Sie eine Wilkommensmall mit Ihrem initia<br>te ESF Plus-Förderportal. Zur Erfüllung dieser Aufgaben wu | lung, sowie die Anlage ihres Vorhabenträgers, indem :<br>/ <u>?confirmparam=G1UMQebeMnM9E89VpNhNu44Uik</u><br>len Passwort zugesandt.<br>rde eine Rechteverwaltung mit differenzierten Zugriff | Sie auf den untenstehenden Link klicken.<br><u>Bhc2</u><br>sberechtigungen auf verschiedenen Nutzerebenen eingerichtet. Mit ihrem Benutzernamen |
| verknöpft sind daher bestim<br>Anwenderunterstützung:<br>Bei Problemen im Umgang m<br>DV-Verbindungsstelle der De<br>Kontakt:<br>Service-Hotline: 0355 355.44<br>Mail: <u>ZEUS@kts.de</u><br>Fax: 0248 97838.80145<br>Unsere Servicezeiten:<br>montags bis donnerstags vor<br>freitags von 8.00 Uhr bis 15. | mte personalisierte Rechte, die Ihre seitens des zuständige<br>nit 2-EU-S wenden Sie sich bitte an die:<br>utsche Rentenversicherung Knappschaft Bahn See (DRV Ki<br>6999<br>n 8.00 Uhr bis 17.00 Uhr<br>30 Uhr                                                           | IS) Die Europäische Union fördert<br>Zusammen mit der<br>Bundesregierung über den<br>Europäische Sozialfonds Plus<br>(ESF Plus) Programme und<br>Vorhaben in Deutschland.                      | eschalten.<br>Willkommen beim Förderportal Z-EU-S<br>Ihre Registrierung wurde erfolgreich bestätigt. Sie können sich nun anmelden.<br>Anmelden  |

In Z-EU-S werden zur Anmeldung nun die Daten aus den beiden automatisch generierten E-Mails (Nutzerkennung und Passwort) nach erfolgter Registrierung eingetragen. Über den Button "Anmelden" wird die Eingabe bestätigt.

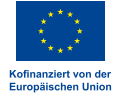

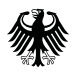

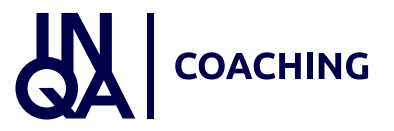

## 2. Anlage der Interessenbekundung

Nach der erfolgreichen Registrierung geht es nun weiter mit Agenda Punkt 2, der Anlage der Interessenbekundung.

#### Vorgang anlegen

|                                                   | are sing men. vergen                         | te.                    |                          |                      |                                      |                 |                |                                   |                                     | Suchan              |               |
|---------------------------------------------------|----------------------------------------------|------------------------|--------------------------|----------------------|--------------------------------------|-----------------|----------------|-----------------------------------|-------------------------------------|---------------------|---------------|
| e Europäische Union fördert<br>sammen mit der     | Vorgänge                                     |                        |                          |                      |                                      |                 |                |                                   |                                     |                     |               |
| indesregierung über den                           | + Hinzufügen W                               | fiedervorlage 🗱 Filter | ]                        |                      |                                      |                 |                |                                   |                                     |                     |               |
| SF Plus) Programme und<br>arhaben in Deutschland. | Alle 🔾                                       | 2105 Vorgangstyp \$    | 2104 Status ¢            | Letzter Statuswechse | 235 Vorgangs-ID \$                   | D36 Vorhaben \$ | 020 Programm ¢ | 299 / 2100<br>Einreichungsphase © | 2501 / 2502<br>Aktueller Bearbeiter | 2501/2502 Ersteller | Datum der Ers |
| $\bigcirc$                                        |                                              | ~                      | v                        |                      |                                      | 10              | 10             | 1                                 |                                     | ht.                 | 11            |
| anglert von der<br>Wischen Union                  | Keine Vorgänge gefund                        | len.                   |                          |                      |                                      |                 |                |                                   |                                     |                     |               |
| inistration >                                     | Seite 0 von 0 (insgesa                       | mt 0 Einträge) << <    | > >> 10 -                |                      |                                      |                 |                |                                   |                                     |                     |               |
| inge                                              |                                              |                        |                          |                      |                                      |                 |                |                                   |                                     |                     |               |
| aben                                              |                                              |                        |                          |                      |                                      |                 |                |                                   |                                     |                     |               |
|                                                   |                                              |                        |                          |                      |                                      |                 |                |                                   |                                     |                     |               |
| ethistorie                                        |                                              |                        |                          |                      |                                      |                 |                |                                   |                                     |                     |               |
| nmanagement                                       |                                              |                        |                          |                      |                                      |                 |                |                                   |                                     |                     |               |
| imente                                            |                                              |                        |                          |                      |                                      |                 |                |                                   |                                     |                     |               |
| Profil                                            |                                              |                        |                          |                      |                                      |                 |                |                                   |                                     |                     |               |
| 3                                                 | ie sind hie                                  | r: Vorgän              | ge                       |                      |                                      |                 |                |                                   |                                     |                     |               |
| v                                                 | orgänge                                      | r: Vorgän              | ge<br>/iedervorl         | age 🗘                | S Filter                             |                 |                |                                   |                                     |                     |               |
|                                                   | Orgänge<br>+ Hinzuf<br>Alle 🗆                | r: Vorgän              | ge<br>/iedervorl<br>Z105 | age                  | K <sup>0</sup> Filter<br>styp ≑      | Z104 <b>Sta</b> | tus \$         | Let                               | zter Statu                          | swechsel            |               |
|                                                   | ie sind hie<br>Orgänge<br>+ Hinzuf<br>Alle 🗆 | r: Vorgän              | ge<br>Viedervort<br>Z105 | age 🗘<br>Vorgang:    | k <sup>©</sup> Filter<br>styp ≑      | Z104 Sta        | tus \$         | Let                               | zter Statu                          | swechsel            |               |
|                                                   | Torgänge<br>+ Hinzuf<br>Alle  Keine Vorg     | inge gefund            | /iedervort<br>Z105       | age 🗘                | K <sup>©</sup> Filter<br>styp ≑<br>✓ | Z104 <b>Sta</b> | tus \$         | Let<br>•                          | zter Statu                          | swechsel            |               |

Anschließend wird über den Button "Vorgänge" auf der linken Seite das geplante Vorhaben angelegt. Hierfür erscheint zunächst in der Regel eine leere Übersicht. Über den Button "+ Hinzufügen" legen die Nutzer\*innen einen neuen Vorgang an.

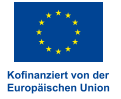

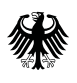

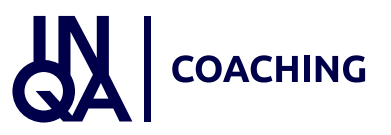

#### Vorgang anlegen

|                                            | Sie sind hier. Neues Vorhaben    |                                       |
|--------------------------------------------|----------------------------------|---------------------------------------|
| Die Europaische Union fordert              | Programm auswählen               |                                       |
| Bundesregierung über den                   | D905 Ressort                     | BMAS - Bundesministerium für Arbēil 🗸 |
| (ESF Plus) Programme und                   | D20 Programm                     | INQA Coaching * v                     |
| Vorhaben in Deutschland.                   | Z3 Handlungsfelder / Einzelziele | INQA-Coaching für KMU (gem. 2.2 δε∨   |
|                                            |                                  |                                       |
| Kofinanziert von der<br>Europäischen Union |                                  |                                       |
| Administration >                           | ·                                |                                       |
| Vorgänge                                   |                                  |                                       |
| Vorhaben                                   |                                  |                                       |
| Belege                                     |                                  |                                       |
| Importhistorie                             |                                  |                                       |
| Fristenmanagement                          |                                  |                                       |
| Dokumente                                  |                                  |                                       |
| Mein Profil                                |                                  |                                       |
| Zur Sitemap wechseln                       |                                  |                                       |
|                                            |                                  |                                       |

Im Feld "Ressort" muss "BMAS" ausgewählt und eingegeben werden. Im Feld "Programm" wird "INQA-Coaching" ausgewählt. Anschließend öffnet sich ein weiteres Feld mit dem Titel "Handlungsfelder/Einzelziele". Hier kann nur das vorgegebene "INQA-Coaching für KMU" ausgewählt und eingetragen werden. Wenn Sie das Rechteprofil INQA-Coaching ausgewählt haben, sind die Daten hier bereits automatisch eingetragen. Wenn alle drei Felder entsprechend ausgefüllt wurden, wird über den Button "Weiter" das nächste Formular aufgerufen.

11 von 25

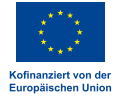

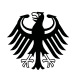

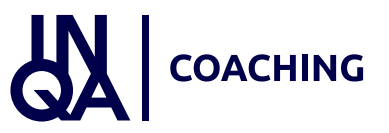

#### Profildaten

| Die<br>Bundesregierung                                                         |                                                           |                                      |     |
|--------------------------------------------------------------------------------|-----------------------------------------------------------|--------------------------------------|-----|
|                                                                                | Sie sind hier: Mein Profil > Allgemein                    |                                      |     |
| : Europäische Union fördert<br>ammen mit der<br>ndesregierung über den         | Allgemein Programme Vorhaben H<br>Mein Profil - Allgemein | Rollen Rechte                        |     |
| ropäischen Sozialfonds Plus<br>F Plus) Programme und<br>rhaben in Deutschland. | Nutzerinformationen                                       |                                      |     |
|                                                                                | Aktuelles Passwort<br>Neues Passwort                      |                                      |     |
| sanziert von der<br>pälschen Union                                             | Neues Passwort bestätigen                                 |                                      |     |
| inistration >                                                                  | D500 Anrede und Titel                                     |                                      |     |
| änge                                                                           | D501 Vorname                                              | Test                                 | *   |
| aben                                                                           | D502 Nachname                                             |                                      | *   |
| e                                                                              | Z89 E-Mail                                                |                                      | *   |
| rthistorie                                                                     | Z90 Telefon                                               | 0123 / 1234567                       | *   |
| nmanagement                                                                    | Z7 Mobilnummer                                            |                                      |     |
| imente                                                                         | Z91 Fax                                                   |                                      |     |
| Profil                                                                         | Z470 Geburtsdatum                                         | tt.mm.iiii                           | e   |
|                                                                                | Z478 Steueridentifikationsnummer                          |                                      |     |
|                                                                                | Z48 Vertretungsberechtigt                                 | vertretungsberechtigt                | * ~ |
|                                                                                | Z363 Art der Schriftformersetzung                         | Qualifiziarta alaktropische Sizpatur | * • |

Exkurs: Unter "Mein Profil" können die zugeordneten Programme jederzeit eingesehen werden. In der Regel sollte hier nur ein Vorhaben zu INQA-Coaching angelegt sein. Über "Mein Profil" können zum Vorhaben auch "Rechte" und "Rollen" zur Bearbeitung zugewiesen werden. Wenn Sie das Rechteprofil INQA-Coaching bereits ausgewählt haben, sind die passenden Rollen und Rechte bereits hinterlegt.

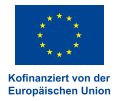

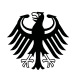

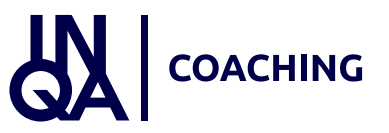

#### Profildaten

|                                                           | Allgemein Programme Vorhaben F           | Rollen Rechte                        |          |
|-----------------------------------------------------------|------------------------------------------|--------------------------------------|----------|
| Die Europaische Union fordert<br>zusammen mit der         |                                          |                                      |          |
| Bundesregierung über den                                  | Mein Profil - Allgemein                  |                                      |          |
| Europäischen Sozialfonds Plus<br>(ESF Plus) Programme und | Mutaninformation                         |                                      |          |
| Vorhaben in Deutschland.                                  | Nutzerinformationen                      |                                      |          |
|                                                           | Aktuelles Passwort                       |                                      |          |
| 1.12                                                      | Neues Passwort                           |                                      |          |
| Kofinanziert von der                                      | Neues Passwort bestätigen                |                                      |          |
|                                                           | D500 Anrede und Titel                    |                                      |          |
| Administration                                            | DS01 Vorname                             | Test                                 | *        |
| Nutzerverwaitung                                          | D502 Nachname                            |                                      | *        |
| Profilverwaltung                                          | Z89 E-Mail                               |                                      | *        |
| Vorhabenträger                                            | 700 Talafan                              |                                      | -        |
| Auftragnehmer                                             | 77 Mahilaummar                           | 0123 / 1234567                       |          |
| Vorgange                                                  | 27 Mobilitarimer                         |                                      |          |
| Vorhaben                                                  | 291 Fax                                  |                                      |          |
| Belege                                                    | 2470 Geburtsdatum                        | tt.mm.jjjj                           | <b>H</b> |
| Importhistorie                                            | 24/8 Steueridentifikationsnummer         |                                      |          |
| Fristenmanagement                                         | 248 Vertretungsberechtigt                | vertretungsberechtigt                | * •      |
| Dokumente                                                 | Z363 Art der Schriftformersetzung        | Qualifizierte elektronische Signatur | * ~      |
| Mein Profil                                               | - Zuordnungen                            |                                      |          |
|                                                           | Vorhabenträger ≑                         |                                      |          |
|                                                           |                                          |                                      |          |
|                                                           |                                          |                                      |          |
|                                                           |                                          |                                      |          |
| •                                                         | Statusinformation                        |                                      |          |
| Tur Sitemap wechseln                                      | Nutzerkonto erstellt am                  | 14 07 2023 14:55                     |          |
| Feedback zur Barrierefreiheit                             | Nutzerkonto erstellt von (Administrator) | system                               |          |

Exkurs: Über "Administration" auf der linken Seite können die Angaben zum Vorhabenträger und die Nutzer\*innen angepasst werden. Änderungen müssen immer über den Button "Speichern" gesichert werden. Unter Vorhabenträger können noch weitere Angaben wie Betriebsnummer und Website ergänzt werden. Bitte beachten Sie, dass Sie bei zwei angelegten Administratoren die jeweiligen Angaben gegenseitig bestätigen müssen. Dort kann auch der wirtschaftlich Berechtigte eingetragen werden. In der Nutzerverwaltung können Angaben wie die Steueridentifikationsnummer ergänzt werden. Diese Angabe ist bei wirtschaftlich Berechtigten erforderlich. Auch die Bankverbindung muss hier zwingend eingetragen werden. Hinweis: Bitte beachten Sie, dass Sie mit der Antragstellung einen Transparenzregisterauszug einreichen müssen.

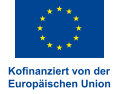

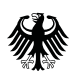

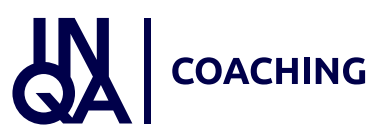

#### Interessenbekundung

| Die Bundestregierung                                                                                           |                                             |                    |                                          |                                   |              |
|----------------------------------------------------------------------------------------------------|---------------------------------------------|--------------------|------------------------------------------|-----------------------------------|--------------|
|                                                                                                    | Sie sind hier: Vorgänge 🕨 Interessenbekunde | ung                |                                          |                                   |              |
|                                                                                                    | Interessenbekundung                         |                    |                                          |                                   |              |
| Die Europäische Union fördert<br>zusammen mit der<br>Bundesregierung über den<br>Europäischen Sozialfonds Plus | Interessenbekundung                         |                    |                                          |                                   |              |
| (ESF Plus) Programme und<br>Vorhaben in Deutschland.                                                           | 2172 Ampel D36<br>Vorhabenname              | 295<br>Vorgangs-ID | 2104<br>Vorgangsstatus<br>in Bearbeitung | 034<br>Aktenzeichen Vorhaben<br>- | Version<br>1 |
| Kofinanziert von der                                                                                           | Teil A: Interessenbekundender               |                    |                                          |                                   |              |
| Administration                                                                                                 | + Teil A: Vorhabendaten                     |                    |                                          |                                   |              |
| Vorgänge                                                                                                    | + Teil A: Angaben zum Kurzförderprogramm    |                    |                                          |                                   |              |
| Vorhaben                                                                                                    | + Teil H: Beihilferecht                     |                    |                                          |                                   |              |
| Belege                                                                                                    | + Anlagen zum Vorhaben                      |                    |                                          |                                   |              |
| Fristenmanagement                                                                                              | + Erklärung                                 |                    |                                          |                                   |              |
| Dokumente                                                                                                    |                                             |                    |                                          |                                   |              |
| Main Des 61                                                                                                    |                                             |                    |                                          |                                   |              |

Nachdem der Schritt "Programm auswählen" (Folie 11) mit den erforderlichen Angaben abgeschlossen wurde, öffnet sich nun die Interessenbekundung zum Vorhaben für das KMU. Z-EU-S übernimmt die Daten zum Interessenbekundenden, zu den Vorhabendaten etc. aus dem Registrierungsvorgang. Diese werden mit einem Klick auf das jeweilige "+"-Symbol ausgeklappt und detailliert dargestellt.

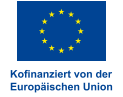

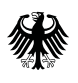

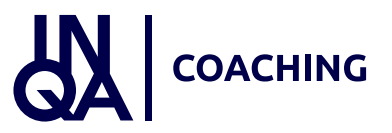

#### Interessenbekundende\*r

| Die<br>Bundesregierung                                                                                         | Sie sind hier: Vorgange > Interessenbekundun                                         | g                                       |                                          |                                   |              |
|----------------------------------------------------------------------------------------------------|--------------------------------------------------------------------------------------|-----------------------------------------|------------------------------------------|-----------------------------------|--------------|
| L                                                                                                    | Interessenbekundung                                                                  | <b>8</b>                                |                                          |                                   |              |
| Die Europäische Union fördert<br>zusammen mit der<br>Bundesregierung über den<br>Europäischen Sozialfonds Plus | Interessenbekundung                                                                  |                                         |                                          |                                   |              |
| (ESF Plus) Programme und<br>Vorhaben in Deutschland.                                                           | 2172 Ampel D36<br>Vorhabenname                                                       | 295<br>Vorgangs-ID                      | 2104<br>Vorgangsstatus<br>in Bearbeitung | D34<br>Aktenzeichen Vorhaben<br>- | Version<br>1 |
| Kofinanziert von der<br>Europäischen Union                                                                     | - Teil A: Interessenbekundender                                                      |                                         |                                          |                                   |              |
| Administration *                                                                                               | Kontaktdaten des Vorhabenträgers (Zuv                                                | vendungsempfängers)                     |                                          |                                   |              |
| Nutzerverwaltung<br>Profilverwaltung<br>Vorhabenträger                                                         | Z4/D1a Vorhabenträger-ID (Z-EU-S ID)<br>D1 Name/Organisation<br>D4 Straße/Hausnummer | Biumenstraße 1                          |                                          |                                   |              |
| Vorginge                                                                                                    | Z1 Adresszusatz                                                                      |                                         |                                          |                                   |              |
| Vorgange                                                                                                    | DS PLZ / D6 Ort                                                                      | 30177 / Hannover                        |                                          |                                   |              |
| Relege                                                                                                    | Z2 Sitz des Begünstigten (Bundesland)                                                | NIEDERSACHSEN V                         |                                          |                                   |              |
| Importhictoria                                                                                                 | D7 Telefon                                                                           | 0123 / 1234567                          | *                                        |                                   |              |
| Fristenmanagement                                                                                              | D3 E-Mail                                                                            |                                         | *                                        |                                   |              |
| Dokumente                                                                                                    | D77 Rechtsform                                                                       | juristische Person inkl. OHG/KG 🛛 🗸     |                                          |                                   |              |
| Mein Profil                                                                                                    | D78 Rechtsform Detail                                                                | privatrechtliche Einrichtung mit Rech ~ |                                          |                                   |              |
|                                                                                                    | D3 Vorsteuerabzugsberechtigt                                                         | ja v                                    |                                          |                                   |              |
|                                                                                                    | Z55 Umsatzsteuer-Identifikationsnummer                                               |                                         |                                          |                                   |              |
|                                                                                                    | Z583 Betriebsnummer                                                                  | 12345678                                |                                          |                                   |              |
| Tur Sitemap wechseln                                                                                           | Z599 Unternehmenswebseite                                                            | www.website.de                          |                                          |                                   |              |
| Feedback zur Barrierefreiheit                                                                                  | Daten der Vertretungcherechtigten                                                    |                                         |                                          |                                   |              |
| frontend@^8.4.21<br>4.0.4.4-hotfix12                                                                           | Speichern                                                                            |                                         |                                          |                                   |              |

Unter "Interessenbekundender" werden die entsprechenden Daten des KMU aus dem Registrierungsprozess übernommen und dargestellt. Wenn noch keine Betriebsnummer und Website dargestellt ist, müssen diese unter Administration, Vorhabenträger ergänzt werden.

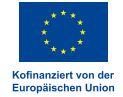

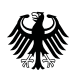

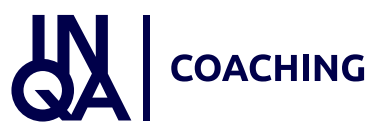

#### Ansprechpersonen

| Die<br>Bundesregierung                                                                                                    | Sie sind hier Vorgange ) Interesseehekund                                                                                                    | ung                              |               |     |
|----------------------------------------------------------------------------------------------------|----------------------------------------------------------------------------------------------------|----------------------------------|---------------|-----|
| 1                                                                                                    | Interessenbekundung                                                                                                    | ung                              |               |     |
| Die Europäische Union för<br>zusammen mit der<br>Bundesregierung über den<br>Europäischen Sozialfonds<br>(ESF Plus) Programme und<br>Vorhaben in Deutschland. | dert D3 Vorsteuerabzugsberechtigt<br>Plus Z54 Registereintrag<br>Z55 Umsatzsteuer-Identifikationsnummer<br>Z503 Betriebsnummer<br>Z599 Unternehmenswebseite | ja<br>12345678<br>www.website.de | <b>v</b>      |     |
| Europäischen Union<br>Administration                                                                                                    | Daten der Vertretungsberechtigten                                                                                                    |                                  |               |     |
| Nutzerverwaltung                                                                                                    | + Vertretungsberechtigte                                                                                                    |                                  |               |     |
| Profilverwaltung<br>Vorhabenträger<br>Auftragnehmer                                                                                                    | Daten der wirtschaftlich Berechtigten  Wirtschaftlich Berechtigte                                                                                           |                                  |               |     |
| Vorgange                                                                                                    | Daten der Ansprechperson                                                                                                    |                                  |               |     |
| Vorhaben                                                                                                    |                                                                                                    |                                  |               |     |
| Belege                                                                                                    | + Ansprechperson ninzurugen                                                                                                    |                                  |               |     |
| Importhistorie                                                                                                    | Z500 Anrede und Titel Z5                                                                                                    | 501 Vorname                      | Z502 Nachname | Z89 |
| Fristenmanagement                                                                                                    | Kein Ansprechpersonen gefunden                                                                                                    |                                  |               |     |
| Dokumente                                                                                                    |                                                                                                    |                                  |               |     |
| Mein Profil                                                                                                    | + Teil A: Vorhabendaten                                                                                                    |                                  |               |     |
|                                                                                                    | + Teil A: Angaben zum Kurzförderprogramm                                                                                                    |                                  |               |     |
|                                                                                                    | + Teil H: Beihilferecht                                                                                                    |                                  |               |     |
|                                                                                                    | + Anlagen zum Vorhaben                                                                                                    |                                  |               |     |
| Zur Sitemap wechseln<br>Impressum & Datenschutz<br>Feedback zur Barrierefreiheit                                                                              | + Erklärung                                                                                                    |                                  |               |     |
| rontend@^8 4 21<br>.0.4.4-hotfix12                                                                                                    | K Speichern                                                                                                    |                                  |               |     |

Unter "Vertretungsberechtigte" werden ebenfalls die aus dem Registrierungsprozess erfolgten Eingaben zur hinterlegten Person übernommen und dargestellt. Die Ansprechperson für das Vorhaben muss über den Button "Ansprechperson hinzufügen" ausgewählt werden. Dies ist eine Pflichtangabe. Über das Auswahlfeld kann die im Registrierungsprozess hinterlegte Ansprechperson ausgewählt werden. Falls auch ein\*e 2. Administrator\*in hinterlegt wurde, kann diese Person hier ebenfalls ausgewählt werden. Zusätzlich wird über das Feld Z50 die jeweilige Funktion der Ansprechperson im Vorhaben erfasst.

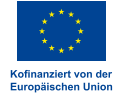

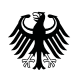

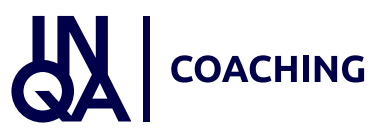

#### Vorhabendaten

| - Teil A: Vorhabendaten                                                                                                    |                                                                         |
|----------------------------------------------------------------------------------------------------|-------------------------------------------------------------------------|
| Allgemeine Angaben zum Vorhaben                                                                                                    |                                                                         |
| D21 Priorität/Prioritäten                                                                                                    | Förderung nachhaltiger und hochwertiger Beschäftigung, Grür 🛩           |
| Z137 Kennzeichen der Förderbekanntmachung                                                                                                    | ×                                                                       |
| D35 GUID                                                                                                    | Wird beim Speichern vergeben                                            |
| D36 Bezeichnung des Vorhabens                                                                                                    | •                                                                       |
| D37 Akronym/Kurzbezeichnung                                                                                                    |                                                                         |
| D38 Kurzbeschreibung des Vorhabens                                                                                                    |                                                                         |
|                                                                                                    |                                                                         |
|                                                                                                    |                                                                         |
|                                                                                                    |                                                                         |
|                                                                                                    |                                                                         |
|                                                                                                    |                                                                         |
|                                                                                                    |                                                                         |
|                                                                                                    |                                                                         |
|                                                                                                    | A.                                                                      |
| D40. geplanter Bewilligungszeitraum Start 🚱                                                                                                    | tt.mm;jj * 🖶                                                            |
| D40 geplanter Bewilligungszeitraum Start 🚱<br>D41 geplanter Bewilligungszeitraum Ende 🚱                                                                                                    | tt.mm.jjj * 🖶                                                           |
| D40 geplanter Bewilligungszeitraum Start 🚱<br>D41 geplanter Bewilligungszeitraum Ende 🚱                                                                                                    | tt.mm.jjj * 🖶<br>tt.mm.jjj * 🖻                                          |
| D40 geplanter Bewilligungszeitraum Start 😨<br>D41 geplanter Bewilligungszeitraum Ende 😨<br>D33 Finanzierungsart (Finanzierungsform)                                                                                                    | tt.mm.jjj * 🗎<br>tt.mm.jjj * 🖻<br>Zuschuss * v                          |
| D40 geplanter Bewilligungszeitraum Start 😨<br>D41 geplanter Bewilligungszeitraum Ende 😨<br>D33 Finanzierungsart (Finanzierungsform)<br>2570 Datum der Gründung 😨                                                                                                    | tt.mm.jjj • •<br>tt.mm.jjj • •                                          |
| D40 geplanter Bewilligungszeitraum Start<br>D41 geplanter Bewilligungszeitraum Ende<br>O33 Finanzierungsart (Finanzierungsform)<br>2570 Datum der Gründung<br>2574 Anzahl VZĂ                                                                                                    | tt.mm.jjj • •<br>tt.mm.jjj • •<br>tt.mm.jjj •                           |
| D40 geplanter Bewilligungszeitraum Start<br>D41 geplanter Bewilligungszeitraum Ende<br>O33 Finanzierungsart (Finanzierungsform)<br>2570 Datum der Gründung<br>2574 Anzahl VZĂ<br>2575 Mindestens eine Person als VZĂ                                                                       | tt.mm.jjj * 0<br>tt.mm.jjj * 0<br>Zuschuss * •<br>tt.mm.jjj 0           |
| D40 geplanter Bewilligungszeitraum Start<br>D41 geplanter Bewilligungszeitraum Ende<br>O33 Finanzierungsart (Finanzierungsform)<br>2570 Datum der Gründung<br>2574 Anzahl VZĂ<br>2575 Mindestens eine Person als VZĂ<br>2584 Betriebliche Interessenvertretung                             | Items   Items   Items   Items   Items                                   |
| D40 geplanter Bewilligungszeitraum Start<br>D41 geplanter Bewilligungszeitraum Ende<br>D33 Finanzierungsart (Finanzierungsform)<br>2570 Datum der Gründung<br>2574 Anzahl VZĂ<br>2575 Mindestens eine Person als VZĂ<br>2584 Betriebliche Interessenvertretung<br>2596 Kammerzugehörigkeit | tummiji * 0<br>tummiji * 0<br>tummiji * 0<br>tummiji * 0<br>tummiji * 0 |

Im nächsten Schritt werden die allgemeinen Daten zum Vorhaben über das "+"-Symbol ausgeklappt. Einige Angaben sind bereits von Z-EU-S ausgefüllt, wie z.B. für das Feld D21 "Priorität". Das Feld Z137 ist ein Pflichtfeld. Hier ist die Bezeichnung "IB INQA-Coaching für KMU" als einzige Auswahlmöglichkeit vorgegeben, die ausgewählt werden muss. Des Weiteren müssen alle mit dem roten Stern gekennzeichneten Felder ausgefüllt werden. Zur konkreten Beschreibung des Vorhabens wird empfohlen, auch die optionalen Felder zu füllen. Über das Feld D36 wird für das geplante Vorhaben eine Bezeichnung eingetragen. Über die Felder D37 und D38 können eine Kurzbezeichnung und ein Beschreibungstext zum Vorhaben eingetragen werden. Die Felder D40 und D41 sind Pflichtfelder. Hier müssen jeweils der Start und das Ende des geplanten Bewilligungszeitraums angegeben werden. Das Startdatum ist identisch mit dem Datum der Ausstellung des INQA-Coaching-Schecks. Der Bewilligungszeitraum beträgt 7 Monate. Beispiel: Als Startdatum wird im Feld D40 der 01.08.2023 angegeben. Folglich muss im Feld D41 der 29.02.2024 angegeben werden. Bei Finanzierungsart ist "Zuschuss" bereits vorgegeben.

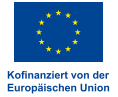

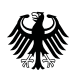

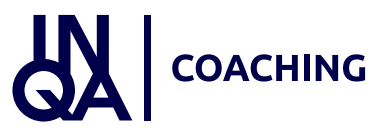

#### Vorhabendaten

| Teil A: Vorhabendaten                      |                                                               |                                              |
|--------------------------------------------|---------------------------------------------------------------|----------------------------------------------|
| llgemeine Angaben zum Vorhaben             |                                                               |                                              |
| D21 Priorität/Prioritäten                  | Förderung nachhaltiger und hochwertiger Beschäftigung, Grör 💙 |                                              |
| Z137 Kennzeichen der Förderbekanntmachung  | · ·                                                           |                                              |
| D35 GUID                                   | Wird beim Speichern vergeben                                  |                                              |
| D36 Bezeichnung des Vorhabens              | *                                                             |                                              |
| D37 Akronym/Kurzbezeichnung                | *                                                             |                                              |
| D38 Kurzbeschreibung des Vorhabens         |                                                               | *                                            |
|                                            |                                                               |                                              |
|                                            |                                                               |                                              |
|                                            |                                                               |                                              |
|                                            |                                                               |                                              |
| D40 geplanter Bewilligungszeitraum Start 🔞 | tt.mm.jiji * 🖨                                                | Mi                                           |
| D41 geplanter Bewilligungszeitraum Ende 🕢  | tt.mm.jjy * 🖨                                                 |                                              |
| D33 Finanzierungsart (Finanzierungsform)   | Zuschuss * 🗸                                                  |                                              |
| Z570 Datum der Gründung 🕑                  | tt.mm.jiji 📩 📩 🖨                                              |                                              |
| Z574 Anzahl VZĀ 😧                          | <b>*</b>                                                      |                                              |
| 2575 Mindestens eine Person als VZÄ 😨      | 0                                                             |                                              |
| 2584 Betriebliche Interessenvertretung     | v                                                             |                                              |
| 2596 Kammerzugehörigkeit                   | * Regionale Zuordnung de                                      | es Vorhabens (in der Regel Durchführungsort) |
| 2577 Vorjahres-Jahresumsatz in Euro 🕢      |                                                               |                                              |
| Z578 Vorjahres-Bilanzsumme in Euro 👩       | Durchführungsort D9 PLZ                                       | / D10 Ort * /                                |
|                                            | D22 Kategorie der betreffer                                   | nden Region (Zielgebiet)                     |
|                                            | Region                                                        |                                              |
|                                            | D23 a. OP                                                     | DEUTSCHLAND                                  |
|                                            | D24 b. Land                                                   |                                              |
|                                            | D25 c. Bezirk                                                 |                                              |
|                                            | D26 d. Kreis                                                  |                                              |
|                                            | D17 NUTS2-Code                                                |                                              |

Der Screenshot wurde in der Testumgebung erstellt. Die roten Sterne zur Kennzeichnung der Pflichtangabe sind noch nicht vollständig hinterlegt. Alle Felder, die mit einem lila Stern gekennzeichnet sind, sind Pflichtangaben. Die Angaben zur Bilanzsumme müssen nur von Unternehmen mit Bilanzierungspflicht genannt werden. Die Abkürzung VZÄ steht für Vollzeitäquivalente und ist mit JAE (Jahresarbeitseinheiten) gleichzusetzen. Stellenanteile z. B. für Teilzeitbeschäftigte werden mit Kommazahlen angegeben. Eine Berechnungshilfe der JAE finden Sie im Bereich "Dokumente". Bei der regionalen Zuordnung werden nach der Eintragung der Postleitzahl automatisch die weiteren Felder gefüllt.

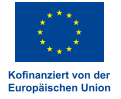

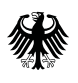

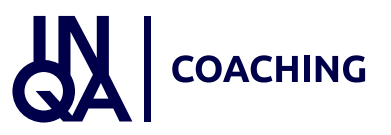

#### Angaben zum Kurzförderprogramm

| Teil A: Angaben zum Kurzförderprogramm     |                                                           |    |            |   |
|--------------------------------------------|-----------------------------------------------------------|----|------------|---|
| ngaben zum Kurzförderprogramm              |                                                           |    |            |   |
| Z620 Anlauf-/Beratungsstelle               | * •                                                       |    |            |   |
| Z620A Vorhaben der Anlauf-/Beratungsstelle | * •                                                       |    |            |   |
| Z622 Gestaltungsfelder INQA-Coaching       | Auswahloptionen                                           | >  | Ausgewählt |   |
|                                            | Q                                                         | >> |            | c |
|                                            | Neue Geschäftsmodelle & Innovationsstrategien             |    |            |   |
|                                            | Produktionsmodell & Arbeitsorganisation                   |    |            |   |
|                                            | Personalpolitik, Beschäftigung & Qualifizierung           |    |            |   |
|                                            | Sozialbeziehungen & Kultur                                |    |            |   |
|                                            | Führung, berufliche Entwicklung & Karriere                |    |            |   |
|                                            | Arbeitsplatz der Zukunft, Arbeitszeit- & Leistungspolitik |    |            |   |
|                                            |                                                           |    |            |   |
|                                            |                                                           |    |            |   |
| Teil H: Beihilferecht                      |                                                           |    |            |   |
| Anlagen zum Vorhaben                       |                                                           |    |            |   |

Unter "Angaben zum Kurzförderprogramm" muss im Feld Z620 die zuständige INQA-Beratungsstelle (IBS) ausgewählt werden. Anschließend müssen die Gestaltungsfelder für das geplante Vorhaben ausgewählt werden. Hierbei handelt es sich um eine Pflichtangabe. Eine Mehrfachauswahl ist möglich. Das jeweilige Gestaltungsfeld wird angeklickt und über das Pfeilsymbol für den Bereich "Ausgewählt" bestätigt. Die Angabe "Beihilferecht" unter "Teil H" muss nicht ausgewählt werden. Das Feld "de-minimis" ist systemseitig bereits eingetragen.

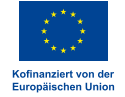

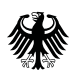

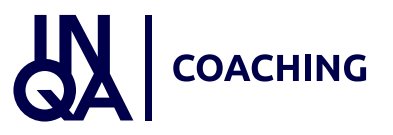

#### Angaben zum Kurzförderprogramm

| eine Anlagen gefunden                                                                                                    | itel der Anlage       |                                  | Kategorie           | Name/Organisation |            | Hochladedatum       |             |  |
|----------------------------------------------------------------------------------------------------|-----------------------|----------------------------------|---------------------|-------------------|------------|---------------------|-------------|--|
| Anlagen zum Vorhaben      Anlage hier hochladen     Kategorie auswählen      Titel der Anlage     Beihilfeunterlagen     Erklarung Charta der Grundrechte | eine Anlagen gefunden |                                  |                     |                   |            |                     |             |  |
| Kategorie auswählen       Titel der Anlage       Beihilfeunterlagen       Erklarung Charta der Grundrechte                                                | - Anlage              | n zum Vorhaben<br>nier hochladen | Kategoric auswähler | ì V               | Datci ausw | vählen (max. 10 MB) | 1 Hochladen |  |
|                                                                                                    | 70100501              |                                  | Katagoria auguräh   | Jon               | ]          |                     |             |  |

Im nächsten Schritt werden die Anlagen zum Vorhaben hochgeladen. Auf den Formularen müssen Sie Ihre Vorgangs-ID eintragen. Diese finden Sie in Z-EU-S nach dem erstmaligen Speichern Ihrer Interessenbekundung unter Vorgänge. Für den Upload des ausgefüllten Dokuments "de-minimis-Formular" wird zunächst im Auswahlfeld der Begriff "Beihilfeunterlagen" ausgewählt. Anschließend erfolgt der Upload über "Datei auswählen" und die Bestätigung über den Button "Hochladen". Ebenfalls verpflichtend hochzuladen ist das Dokument "Erklärung Charta der Grundrechte". Auch in diesem Fall zunächst die Auswahloption anklicken, dann die entsprechende Datei mit dem ausgefüllten Dokument über den Button hochladen. Über die Auswahl "Sonstiges" können Sie bei Bedarf weitere Nachweise hochladen. Die beiden Formulare finden Sie im Download-Bereich oder sprechen Sie Ihre IBS diesbezüglich an.

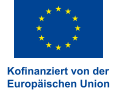

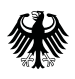

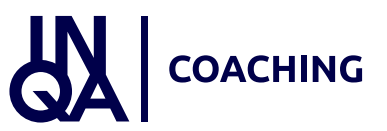

#### Erklärung

| Erklärungstext                                                                                                    |
|----------------------------------------------------------------------------------------------------|
| Erklärungen zur Integration in KMU IB Z-EU-S                                                                                                    |
|                                                                                                    |
| <ul> <li>1. Pachliche Voraussetzungen gem. 22 der Richtlinie</li> <li>1. Der Uhle Gescher und der bestehten Gescher Gescher Bergener ber Schweiterschaussechen geschlicht and biet der Bergener Bergener Bergener bergener Bergener B</li></ul>         |
| L1 Das IndyA-Gaching was outen automistric Gachies outcingerunt, eine outcoeleantagung due, zubannennementsisten von - Gachies sin nun gestatte.     L2 Das INDA-Caching wish dach Maßende der methodischen Vorzaben unter Einbezichung der Beschäftigten durchereführt.                                                                                                    |
| • 1.3 Das INQA-Coaching wird auf einen personalpolitischen oder arbeitsorganisatorischen Veränderungsbedarf bezogen, der im Zusammenhang mit nachvollziehbaren digitalen Transformationen innerhalb des Betriebs steht.                                                                                                    |
| 1.4 Das Unternehmen ist bereit und arbeitsorganisatorisch in der Lage, einen beteiligungsorientierten Prozess nach den unter 2.2 der Förderrichtlinie beschriebenen methodischen Vorgaben umzusetzen.                                                                                                    |
| 2 Formale Fördervoraussetzungen gem 3.2 der Richtlinie                                                                                                    |
| 2.1 Das Unternehmen ist rechtlich selbständig, gehört den freien Berufen an oder ist ein gemeinnütziges Unternehmen.                                                                                                    |
| 2.2 Das Unternehmen besteht bei Erstberatung mindestens 2 Jahre oder bei Änderung der Rechtsform liegt die Gründung mehr als 5 Jahre zurück.                                                                                                    |
| 2.3 Sitz und Arbeitsstütte des Unternehmens befinden sich in Deutschland.                                                                                                    |
| • 3. Ausschlusskriterien gem. 3.2 der Richtlinie                                                                                                    |
| 3.1 Der Unternehmenszweck dient nicht der landwirtschaftlichen Primärerzeugung, der Aquakultur oder der Fischerei.                                                                                                    |
| <ul> <li>3.2 Am Unternehmens sind keine juristischen Personen des öffentlichen Rechts oder Eigenbetriebe einer solchen mit einem Anteil von mehr als 25 % beteiligt.</li> </ul>                                                                                                    |
| 3.3 Unternehmen, über deren Vermögen ein insolvenzvertahren beantragt oder eröttnet worden ist     3.4 oder seinen die also Zienen die also Zienen einen also zienen die also Zienen die also Zienen die also                                                                                                    |
| <ul> <li>a.s. Obsche gilt für Antragstellerine und Antragstellerin bzw. der Antragsteller eine juristische Person ist, für den Inhaber bzw. einen der Inhaber der juristischen Person, wenn diese eine Vermögensauskunft nach § 802 der Zinigrozessordnung eine Vermögensauskunft nach § 802 der Zinigrozessordnung eine Vermögensau</li> </ul>                                                                                                    |
| gegeben haben oder zu deren Abgabe verpflichtet sind sowie für Unternehmen, die sich in der Phase der Überwachung eines Insolvenzplans befinden                                                                                                    |
| 3.6 Das Unternehmen liegt über die Beratung mit dem Coach nicht im Rechtsstreit.                                                                                                    |
| 1.7 Das Unternehmen hat noch nicht am Programm INQA-Coaching teilgenommen.                                                                                                    |
| As use untertement, sower Angenoinge der Freien ernur sind nicht als Unternennenen- voer verschaftsbeziehr ersumsplantet ver Abensorganisation tatig-                                                                                                    |
| 4. Sonstige Erklärungen                                                                                                    |
| 4.1 Die Erstberatungsstelle hat das Unternehmen darüber informiert, dass der Handlungsbedarf im dem Kick-off-Workshop konkretisiert wird und sich u.a. auf der Grundlage der Rückmeldungen der Beschäftigten verändern kann.                                                                                                    |
| 4.2 Mit der Maßnahme wurde noch nicht begonnen (FRL 4.2).                                                                                                    |
| <ul> <li>4.3 Das Unternehmen bringt mindestens 20 % der Ausgaben als Eigenmittel in das INQA-Coaching-Vorhaben ein (FRL 5.2)</li> </ul>                                                                                                    |
| <ul> <li>4.4 Uem Unternehmen ist bekannt, dass im Kainmen des Programms Provisionen oder anderslautende Honorare unzulassig sind.</li> <li>4.5 Die Underhöhmen der Meßenhem aufeitet anzeit Gerammendeltigie.</li> </ul>                                                                                                    |
| <ul> <li>• na bite building we measure in rugs generation of the generation of the second second s<br/>Second second second second second second second second second second second second second second second second second second second second second second second second second second second second second second second second second seco</li></ul> |
| • 4.7 Das INQA-Coaching ist nicht vor der Erstberatung in der INQA-Beratungsstelle vertraglich vereinbart worden.                                                                                                    |
| • 4.8 Das INQA-Coaching wird nicht durch Unternehmensangehörige, durch ein mit dem Unternehmen mehrheitlich unmittelbar oder mittelbar verbundenes Beratungsunternehmen oder durch Angehörige im Sinne von § 11 Absatz 1 Nummer 1 des Strafgesetzbuchs (StGB) der                                                                                                    |
| Vertretungsberechtigten des Unternehmens durchgeführt.                                                                                                    |
| • 4.9 Diss INQA-Coaching zielt nicht auf einen Personalabbau hin.                                                                                                    |
| <ul> <li>4.10 Ups (VQA*) Coacting beinstatet keine Maanamen zur Konkursawenn und Beschartigtentransterenteratung oder ausschlieben Zeithärtigten (State 2000 H).</li> <li>4.11 Der Arbeit der Einstellaher Einstellaher Die Straste am INDA* Cachien sicht Beschlieben und keiner als der State 2000 H).</li> </ul>                                                                                                    |
| 4.12 Das INIA-Coaching enthält keine Architekten und Intenieurisitumen.                                                                                                    |
| 4.13 Das INQA-Coaching ist nicht auf den Vertrieb von bestimmten Waren oder Dienstleistungen bzw. weiterer Beratungen gerichtet.                                                                                                    |
| 4.14 Das INQA-Coaching hat keine Rechts- und Versicherungsfragen sowie steuerberatende Tätigkeiten zum Inhalt.                                                                                                    |
| 4.15 Das INQA-Coaching hat keine gutachterlichen Stellungnahmen zum Inhalt.                                                                                                    |
| <ul> <li>4 16 Das INQA-Coaching hat keine unmittelbar bzw. ausschließlich umsatzsteigernden Maßnahmen einschließlich des entsprechenden Marketings zum Inhalt.</li> </ul>                                                                                                    |
| <ul> <li>4.17 Ups erstotratene unternemmen nat keinen gesetzunen Anspruch gegen einen Uniten auf infematisch vergleichnade beratungen.</li> <li>4.10 Die Frischenswerkhört inisis des Unternehmens hahen ein die Argentangen ein die Fristhammen ein die Fristhammen ein die erstenangen eine Berenahmen hahen einer Berenahmen hahen einer Berenahmen hahen einer Berenahmen ein die erstenangen einer Berenahmen hahen einer Berenahmen hahen einer Berenahmen einer Berenahmen einer Berenahmen beiter Berenahmen hahen einer Berenahmen beiter Berenahmen beiter Berenahmen einer Berenahmen beiter Berenahmen beiter Berenahmen bei</li></ul>         |
| 4.19 Das Unternehmen zeigt eine zukünftige Änderung der Eigentumsverhältnisse (auch während des INQA-Caschings) an, da diese den Verlust des KNU-Status und damit der Forderfähigkeit zur Folge haben kann.                                                                                                    |
| • 4.20 Das Unternehmen lässt jederzeit (auch unangekündigt) während und nach Ende des Durchführungszeitraums des INQA-Coachings Vor-Ort-Kontrollen im Unternehmen durch zur Prüfung Berechtigte (z. B. Rechnungshof der EU, Rechnungshof des Bundes), die Bewilligun                                                                                                    |
| behörde (DRV KBS) sowie das Bundesministerium für Arbeit und Soziales zu bzw. wirkt an diesen mit.                                                                                                    |
| • 4.22 Das Unternehmen lässt sich für jede Arbeitsphase innerhalb von einer Woche nach der betreffenden Auswertungssitzung von dem *der INQA-Coach einen unterschriebenen Fortschrittsbericht ausfertigen. (Zur Dokumentation des Kick-off-Workshops, der Arbeitsphasen und einer Woche nach der betreffenden Auswertungssitzung von dem *der INQA-Coach einen unterschriebenen Fortschrittsbericht ausfertigen. (Zur Dokumentation des Kick-off-Workshops, der Arbeitsphasen und einer Woche nach der betreffenden Auswertungssitzung von dem *der INQA-Coach einen unterschriebenen Fortschrittsbericht ausfertigen. (Zur Dokumentation des Kick-off-Workshops, der Arbeitsphasen und einer Woche nach der betreffenden Auswertungssitzung von dem *der INQA-Coach einen unterschriebenen Fortschrittsbericht ausfertigen. (Zur Dokumentation des Kick-off-Workshops, der Arbeitsphasen und einer Woche nach der betreffenden Auswertungssitzung von dem *der INQA-Coach einen unterschriebenen Fortschrittsbericht ausfertigen. (Zur Dokumentation des Kick-off-Workshops, der Arbeitsphasen und einer Woche nach der betreffenden Auswertungssitzung von dem *der INQA-Coach einen unterschriebenen Fortschrittsbericht ausfertigen. (Zur Dokumentation des Kick-off-Workshops, der Arbeitsphasen und einer Woche nach der betreffenden Auswertungssitzung von dem *der INQA-Coach einen unterschriebenen Fortschrittsbericht ausfertigen. (Zur Dokumentation des Kick-off-Workshops, der Arbeitsphasen und einer Woche nach der Berteffenden Auswertungssitzung von dem *der INQA-Coach einen unterschriebenen Fortschrittsberteft.)                                                                                                    |
| der traumtonsstrung nutzen die INCA-Costeine beerengestelliken Formulare.)                                                                                                    |
| • size was internement morniner one uso, source on use on insert insert voltable apparent wurde, user iso and use and user and user and              |
|                                                                                                    |

• 5. Ich versichere die Richtigkeit und Vollständigkeit der hier gemachten Angaben. Mir ist bewusst, dass Falschangaben strafrechtlich verfolgt werden können.

Ebenfalls verpflichtend ist der Bereich "Erklärung". Hier müssen die einzelnen Erklärungen unter "Erklärungstext" bestätigt werden. Anschließend wird die Interessenbekundung (IB) über den Button "Speichern" gesichert. Das KMU bestätigt mit diesen Angaben, dass kein Ausschlusskriterium vorliegt.

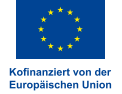

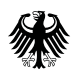

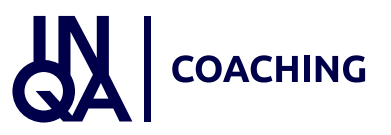

### 3. Einreichen der Interessenbekundung

Im Folgenden erläutern wir das Einreichen der Interessenbekundung.

#### Interessenbekundung abschließen

| Die<br>Bundesregierung                                                                |                                                     |                                         |                                          |                                   |
|---------------------------------------------------------------------------------------|-----------------------------------------------------|-----------------------------------------|------------------------------------------|-----------------------------------|
|                                                                                       | Sie sind hier: Vorgänge > Interessenbekundu         | ng                                      |                                          |                                   |
|                                                                                       | Interessenbekundung Dokumente & Prüfun              | gen Verwaltung                          |                                          |                                   |
| Die Europäische Union fördert<br>zusammen mit der<br>Bundesregierung über den         | Interessenbekundung gespeichert                     |                                         |                                          |                                   |
| Europäischen Sozialfonds Plus<br>(ESF Plus) Programme und<br>Vorhaben in Deutschland. | Interessenbekundung                                 |                                         |                                          |                                   |
| 0                                                                                     | Z172 Ampel D36<br>Vorhabenname<br>Digitalisierung 2 | 295<br>Vorgangs-ID<br>IB3180749         | 2104<br>Vorgangsstatus<br>in Bearbeitung | D34<br>Aktenzeichen Vorhaben<br>- |
| Kofinanziert von der<br>Europäischen Union                                            | - Teil A: Interessenbekundender                     |                                         |                                          |                                   |
| Administration >                                                                      |                                                     |                                         |                                          |                                   |
| Vorgänge                                                                              | Kontaktdaten des Vorhabenträgers (Zu                | wendungsempfängers)                     |                                          |                                   |
| Vorhaben                                                                              | Z4/D1a Vorhabenträger-ID (Z-EU-S ID)                |                                         |                                          |                                   |
| Belege                                                                                | D1 Name/Organisation                                |                                         |                                          |                                   |
| Importhistorie                                                                        | D4 Straße/Hauspummer                                |                                         |                                          |                                   |
| Fristenmanagement                                                                     | 71 Advantage                                        | Blumenstraße 1                          |                                          |                                   |
| Dokumente                                                                             |                                                     |                                         |                                          |                                   |
| Mein Profil                                                                           | DS PLZ / D6 Ort                                     | 30177 / Hannover                        |                                          |                                   |
|                                                                                       | 22 Sitz des Begünstigten (Bundesland)               | NIEDERSACHSEN V                         |                                          |                                   |
|                                                                                       | D7 Telefon                                          | 0123 / 1234567                          | *                                        |                                   |
|                                                                                       | D8 E-Mail                                           |                                         | *                                        |                                   |
|                                                                                       | D77 Rechtsform                                      |                                         |                                          |                                   |
|                                                                                       | D78 Rechtsform Detail                               | privatrechtliche Einrichtung mit Rech Y |                                          |                                   |
|                                                                                       | D3 Vorsteuerabzugsberechtigt                        | ъ                                       |                                          |                                   |
|                                                                                       | Z54 Registereintrag                                 | ,-                                      |                                          |                                   |
|                                                                                       | Z55 Umsatzsteuer-Identifikationsnummer              |                                         |                                          |                                   |
|                                                                                       | ZS83 Betriebsnummer                                 | 10010520                                |                                          |                                   |
|                                                                                       | 7500 Unternahmanswahsaita                           | 12343678                                |                                          |                                   |
| Zur Sitemap wechseln                                                                  | 2.377 Unternenmenswebseite                          | www.website.de                          |                                          |                                   |

Nach erfolgter Speicherung der Interessenbekundung zeigt die Ampel in Feld Z172 mit einem grün hinterlegten Haken an, dass alle Angaben vollständig eingetragen wurden. Sollte sich in Feld Z172 ein rot hinterlegtes Kreuz befinden, steht mindestens eine erforderliche Angabe noch aus.

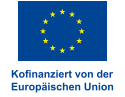

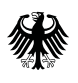

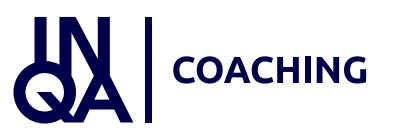

#### Version bestätigen

| Bundesregierung                                                                       | Sie sind | hier: Vorgä                | nge 🕨 Interesser        | nbekundung 🕨 Verwaltung                                        |                              |                                               |                              |                    |
|---------------------------------------------------------------------------------------|----------|----------------------------|-------------------------|----------------------------------------------------------------|------------------------------|-----------------------------------------------|------------------------------|--------------------|
|                                                                                       | Interes  | senbekundung               | g Dokumente             | & Prüfungen Verwaltung                                         | )                            |                                               |                              |                    |
| Die Europäische Union fördert<br>zusammen mit der<br>Bundesregierung über den         | Verwal   | ltung                      |                         |                                                                |                              |                                               |                              |                    |
| Europäischen Sozialfonds Plus<br>(ESF Plus) Programme und<br>Vorhaben in Deutschland. | Z172 /   | Ampel D36<br>Vorha         | benname                 | 295<br>Vorganj                                                 | gs-ID                        | Z104<br>Vorgangsstatus                        | D34<br>Aktenzeichen Vorhaben | Version            |
| (*)                                                                                   |          | Digita                     | lisierung 2             | IB3180                                                         | 749                          | in Bearbeitung                                | -                            | A TWILLAUGUAU VEAU |
| Kafinanziert von der<br>Europäischen Union                                            |          | Bearbeiten                 | Erstellt e              | ine neue Bearbeitungsversion. Ei                               | ne Bearbeitungsversion kann  | nur von der zur Zeit aktuellen Version des Ve | orhabens erstellt werden.    |                    |
| Administration                                                                        | Ven      | Löschen<br>sion bestätiger | Löscht di<br>Gibt die v | e aktuelle Bearbeitungsversion.<br>vorgenommenen Änderungen de | s Vorhabens für andere Benut | zer frei.                                     |                              |                    |
| vorhaben                                                                              | ~        |                            | 9                       |                                                                |                              |                                               |                              |                    |
| Selege                                                                                | - Ver    | rsionen                    |                         |                                                                |                              |                                               |                              |                    |
| mporthistorie                                                                         |          | Ampel \$                   | Version ¢               | Datum der Erstellung 🔅                                         | IB-Status \$                 | Erstellt durch \$                             |                              | Bestätigt durch 🎄  |
| Fristenmanagement                                                                     |          |                            |                         | da                                                             | 1                            |                                               |                              |                    |
| Jokumente                                                                             | -        | -                          |                         |                                                                | 1.0.                         |                                               |                              |                    |
| Wein Profil                                                                           | >        | •                          | 1                       | 17.07.2023 09:28                                               | in Bearbeitung               |                                               |                              |                    |
| Zur Sitemap wechseln<br>Impressum & Datenschutz                                       |          |                            |                         |                                                                |                              |                                               |                              |                    |
| Feedback zur Barrierefreiheit                                                         |          |                            |                         |                                                                |                              |                                               |                              |                    |
| veteed/0/0 / 21                                                                       |          |                            |                         |                                                                |                              |                                               |                              |                    |

Über den Reiter "Verwaltung" muss das KMU die Angaben bestätigen. Dies erfolgt über den Klick auf den Button "Version bestätigen". Anschließend wird im unteren Bereich der Button "Einreichen" aktiviert. Hierüber wird die Interessenbekundung eingereicht. Unter Vorgänge erscheint die Interessenbekundung mit dem Vorgangsstatus eingereicht. Gleichzeitig wird automatisch eine Mail an den Vorhabenträger als Bestätigung gesendet.

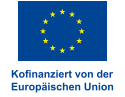

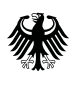

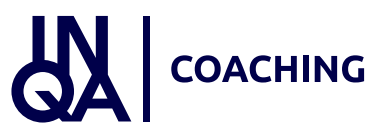

### Export der Interessenbekundung

Bundesministerium für Arbeit und Soziales

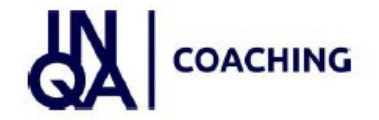

ESF Plus-Programm "INQA Coaching"

#### Interessenbekundung

Vorhabenträger ID in Z-EU-S:

Vorgangs-ID:

Stand:

IB3180749

17. Juli 2023

#### TEIL A - Interessenbekundender

| Vorhabenträger-ID (Z-EU-S ID) |  |
|-------------------------------|--|
| Name/ Organisation            |  |
| Straße und Hausnummer         |  |
| Adresszusatz                  |  |

Neben dem Button "Einreichen" besteht zudem die Möglichkeit, ein Export-Dokument der Interessenbekundung zu generieren. Die Export-Funktion ist auch nach Einreichen der Interessenbekundung verfügbar.

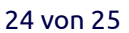

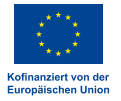

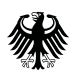

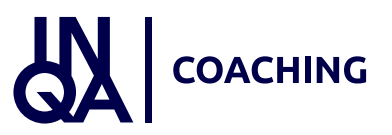

#### Weiterleitung an IBS

| Die<br>Bundesregierung                                                                                         |         |                                    |                  |                          |              |                                       |                                   |                                          |
|----------------------------------------------------------------------------------------------------|---------|------------------------------------|------------------|--------------------------|--------------|---------------------------------------|-----------------------------------|------------------------------------------|
|                                                                                                    | Sie sin | d hier: Vorgäng                    | e 🕨 Interesser   | nbekundung 🕨 Verwaltung  |              |                                       |                                   |                                          |
|                                                                                                    | Intere  | essenbekundung                     | Dokumente        | & Prüfungen Verwaltung   |              |                                       |                                   |                                          |
| Die Europäische Union fördert<br>zusammen mit der<br>Bundesregierung über den<br>Europäischen Sozialfonds Plus | Verw    | altung                             |                  |                          |              |                                       |                                   |                                          |
| (ESF Plus) Programme und<br>Vorhaben in Deutschland.                                                           | 2172    | Ampel 036<br>Vorhabe<br>Digitalisi | nname<br>erung 2 | 295<br>Vorganj<br>1B3180 | gs-ID<br>749 | Z104<br>Vorgangsstatus<br>eingereicht | D34<br>Aktenzeichen Vorhaben<br>- | Version<br><u>1 vom 17.07.2023 09.28</u> |
| Kofmanziert von der<br>Europäischen Union                                                                      | - V     | fersionen                          |                  |                          |              |                                       |                                   |                                          |
| Administration >                                                                                               |         | Ampel ©                            | Version #        | Datum der Erstellung 😄   | IB-Status 😄  | Erstellt durch 😄                      |                                   | Bestätigt durch 😄                        |
| Vorgange                                                                                                    |         |                                    |                  |                          | · ·          |                                       |                                   |                                          |
| Vorhaben                                                                                                    |         | 0                                  |                  | 17.07.2023 09:28         | Bestätigt    | _                                     |                                   |                                          |
| Belege                                                                                                    |         |                                    | -                |                          |              |                                       |                                   |                                          |
| Importhistorie                                                                                                 |         |                                    |                  |                          |              |                                       |                                   |                                          |
| Fristenmanagement                                                                                              |         |                                    |                  |                          |              |                                       |                                   |                                          |
| Dokumente                                                                                                    |         |                                    |                  |                          |              |                                       |                                   |                                          |
| Mein Profil                                                                                                    |         |                                    |                  |                          |              |                                       |                                   |                                          |

Abschluss: Nachdem das KMU seine Interessenbekundung eingereicht hat, erfolgt gleichzeitig eine Weiterleitung der Interessenbekundung an die ausgewählte IBS.

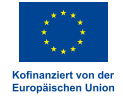